## User Guide for SPIU – Edit Trainee

As per direction from DGET, access has been provided to State Directorate to modify critical fields of a trainee. A new screen has been created from which State Directorates can:

- 1. Change Trainee Name Father Name
- 2. Trade, Shift or Unit of a Trainee
- 3. Delete/Discontinue a discharged trainee.

Following are the step by step instructions with relevant screenshots:

**Step 1:** Login to MIS Application using SPIU user ID and Password.

On successful login, screen will be displayed as -

| Management Information Sy           | y ×                                                     |                                       |                                              |                        | Amh — 🗊 X                         |
|-------------------------------------|---------------------------------------------------------|---------------------------------------|----------------------------------------------|------------------------|-----------------------------------|
| ← → C ń 🗋 164                       | 4.100.128.233/MIS/PreLog/MainLandingP                   | <sup>D</sup> age.aspx                 |                                              |                        | * =                               |
| 🐮 NCVT                              | MIS                                                     |                                       | Welcome                                      | 2, SPIU Master         | Logout                            |
| MIS                                 |                                                         |                                       |                                              | A                      | runachal Pradesh-SPIU 👘 OPTIONS 👻 |
| Menu                                |                                                         | v                                     | VELCOME TO MIS APPLICATION                   |                        | •                                 |
| The MIS                             |                                                         |                                       |                                              |                        |                                   |
| -                                   | My Profile                                              |                                       |                                              |                        |                                   |
|                                     | First Name                                              | SPIU                                  |                                              | Ed                     | it My Profile                     |
|                                     | Middle Name                                             |                                       | Last Name                                    | Master                 |                                   |
|                                     | Designation                                             | Substitute                            | Phone Number                                 |                        |                                   |
|                                     | Mobile Number                                           | 9643321358                            | Email ID                                     | support.dget@wipro.com |                                   |
|                                     |                                                         |                                       |                                              |                        |                                   |
| Incourage Tree-Jawa Translebbedp/vt | 100 revisions Data Origination publication 2015 Middate | of Skill Development and Entrepreneur | shin. Government of India   Server Name: MIS | WER-CTUGE              | F                                 |
|                                     |                                                         |                                       |                                              |                        | 5:40 PM                           |
| 🖉 Start 🥃 🚺 Mar                     | nagem SQLQuery3 DGET.MISP                               | Images Pages                          | 10.248.211 Problem St                        | Drop out lis DROPOUT   | * 🔞 🔯 🛱 📶 🕩 5/12/2015 📼           |

Step 2: Go to Menu & click on MIS -> SPIU

| 📕 🚨 Management Information Sy 🗙       |                                                 |                                      |                                              | Amin — D                                                                                                    | ×       |
|---------------------------------------|-------------------------------------------------|--------------------------------------|----------------------------------------------|----------------------------------------------------------------------------------------------------|---------|
| ← → C ⋒ 🗋 164.100                     | 0.128.233/MIS/PreLog/MainLandingP               | <sup>p</sup> age.aspx                |                                              | ÷.                                                                                                    | Ξ       |
| 🕱 NCVT М                              | IS                                              |                                      | Welcom                                       | Logout<br>e, SPIU Master                                                                                                    |         |
| MIS                                   | H                                               |                                      |                                              | Arunachal Pradesh-SPIU OPTI                                                                                                    | JNS 👻   |
| Menu                                  |                                                 | 1                                    | WELCOME TO MIS APPLICATION                   |                                                                                                    | Û       |
| E MIS                                 |                                                 |                                      |                                              |                                                                                                    |         |
| In SPIU                               | My Profile                                      |                                      |                                              |                                                                                                    |         |
| CENTRAL MIS                           | First Name                                      | SPIU                                 |                                              | Edit My Profile                                                                                                    |         |
|                                       | Middle Name                                     |                                      | Last Name                                    | Master                                                                                                    | _       |
|                                       | Designation                                     | Substitute                           | Phone Number                                 | in a set of a state of the state of the set of the set |         |
|                                       | riosite riamper                                 | 3010022000                           |                                              | sapportagote riproteen                                                                                                    |         |
|                                       | 4                                               |                                      |                                              |                                                                                                    | v.<br>F |
| avascript:TreeView TogdeNode(cti00 tr | vmenu Data, Z, document.getElementById('cti00 2 | of Skill Development And Entrepreneu | rship, Government of India. Server Name: MIS | State Strate                                                                                                    | 1A      |
| 🖉 Start  🎯 Managen                    | n SQLQuery3 DGET.MISP                           | Images A Pages                       | 10.248.211 Problem St                        | Drop out lis DROPOUT * 🔞 🐼 🛱 📶 🕩 5/12/20                                                                                                    | 15      |

Step 3: Click on Academic -

| 🙎 Management Information Sy 🗙             |                                            |                                       |                                               |                        | Anth — 🗗 🗙                      |
|-------------------------------------------|--------------------------------------------|---------------------------------------|-----------------------------------------------|------------------------|---------------------------------|
| ← → C ㎡ 🗋 164.100                         | .128.233/MIS/PreLog/MainLandingP           | <sup>p</sup> age.aspx                 |                                               |                        | * =                             |
| 🐮 NCVT M                                  | IS                                         |                                       | Welcome,                                      | SPIU Master            | Logout                          |
| MIS                                       |                                            |                                       |                                               | An                     | machal Pradesh-SPIU 👘 OPTIONS 👻 |
| Menu                                      |                                            | 1                                     | VELCOME TO MIS APPLICATION                    |                        | ·                               |
| 🗄 MIS                                     | -                                          |                                       |                                               |                        |                                 |
|                                           | My Profile                                 |                                       |                                               |                        |                                 |
| 🖻 SPIO                                    | First Name                                 | SPIU                                  |                                               | Edit                   | My Profile                      |
| Administration                            | Middle Name                                |                                       | Last Name                                     | Master                 |                                 |
| CENTRAL MIS                               | Designation                                | Substitute                            | Phone Number                                  |                        |                                 |
| 1.1.1.1.1.1.1.1.1.1.1.1.1.1.1.1.1.1.1.    | Mobile Number                              | 9643321358                            | Email ID                                      | support.dget@wipro.com |                                 |
|                                           | 4                                          |                                       |                                               |                        |                                 |
| Savascript:TreeView ToggleNode(cti00 trvi | Menu Data,8,document.getElementById('ctl00 | of Skill Development And Entrepreneur | ship, Government of India.] Server Name: MISW | /EB+STAGE              |                                 |
| 🖉 Start 🛛 🎯 Managem                       | SQLQuery3 DGET.MISP                        | Images Pages                          | 10.248.211                                    | Drop out lis DROPOUT   | * 🔞 🔯 🛱 🛋 🕩 5;40 PM 🖿           |

Step 4: Click on Edit Trainee -> Edit Trainee

| 📕 🚨 Management Information Sy 🗙 🔪                |                                                  |                                      |                                   | Anto - 🗗                                   | ×        |
|--------------------------------------------------|--------------------------------------------------|--------------------------------------|-----------------------------------|--------------------------------------------|----------|
| ← → C ⋒ 🗋 164.100.128                            | .233/MIS/PreLog/MainLandingP                     | 'age.aspx                            |                                   |                                            | Ξ        |
| 🕱 NCVT MIS                                       | 3                                                |                                      | Welcome                           | Logout<br>SPIU Master                      |          |
| MIS                                              |                                                  |                                      |                                   | Arunachal Pradesh-SPIU OPTION              | 5 -      |
| Menu                                             |                                                  |                                      | WELCOME TO MIS APPLICATION        |                                            | ^        |
| 🖃 MIS 🗧                                          |                                                  |                                      |                                   |                                            | -1       |
| 11 III                                           | My Profile                                       |                                      |                                   |                                            |          |
|                                                  | First Name                                       | SPIU                                 |                                   | Edit My Profile                            | -        |
| Edit Trainan                                     | Middle Name                                      |                                      | Last Name                         | Master                                     | 1        |
| Edit Trainee                                     | Designation                                      | Substitute                           | Phone Number                      |                                            | 5        |
| Transfer of rainee                               | Mobile Number                                    | 9643321358                           | Email ID                          | support.dget@wipro.com                     | 3        |
| Assign Examination Centre                        |                                                  |                                      |                                   |                                            |          |
| Generate Hall Ticket                             |                                                  |                                      |                                   |                                            |          |
| 😟 Print Hall Ticket                              |                                                  |                                      |                                   |                                            |          |
| Trainee Marks                                    |                                                  |                                      |                                   |                                            |          |
| 🔳 Print Mark Sheet                               |                                                  |                                      |                                   |                                            |          |
| Print NCVT Certificate                           |                                                  |                                      |                                   |                                            |          |
| 👿 🛛 Upload Trainee Marks Detai                   |                                                  |                                      |                                   |                                            |          |
| Upload Staff Details                             |                                                  |                                      |                                   |                                            |          |
| 🗄 🛛 Download NCVT Certificate                    |                                                  |                                      |                                   |                                            |          |
| Administration                                   |                                                  |                                      |                                   |                                            |          |
| CENTRAL MIS                                      |                                                  |                                      |                                   |                                            |          |
|                                                  |                                                  |                                      |                                   |                                            |          |
|                                                  |                                                  |                                      |                                   |                                            |          |
|                                                  |                                                  |                                      |                                   |                                            |          |
|                                                  |                                                  |                                      |                                   |                                            |          |
|                                                  |                                                  |                                      |                                   |                                            |          |
|                                                  |                                                  |                                      |                                   |                                            |          |
|                                                  |                                                  |                                      |                                   |                                            |          |
|                                                  | - 1                                              |                                      |                                   | 1                                          | Ŧ        |
| Anterest deBackBack/el00thratess/states          | On the adapticable de Transpolite de Davie       | fold produced and a                  | his compared for the local second | NED-CTACE                                  | <u> </u> |
| Navascript, Uprusidadki utiloqui vinenu, smisila | Provide and the figure in the feet (ov per(D)ACa | onskine asterbonne nason na Krephene |                                   |                                            |          |
| Astart 😂 💽 Managem                               | SQLQuery3                                        | Images Reges                         | 10.248.211                        | Drop out lis DROPOUT 🕴 🐔 🔯 🛱 📣 🕩 5/12/2019 | ; 🗖      |

Step 5: Edit Trainee Page will be displayed -

| Management Information Sy 🗙 🔪                                                                                                    |                                                                                                    | Anto                   |           |
|----------------------------------------------------------------------------------------------------|----------------------------------------------------------------------------------------------------|------------------------|-----------|
| ← → C ㎡ 🗋 164.100.12                                                                                                    | 28.233/MIS/SPIU/Academic/EditTrainee.aspx                                                          |                        | * =       |
| 🕱 NCVT MIS                                                                                                    | S Wellcome, SPIU Master                                                                            | Logout                 |           |
| MIS > SPIU > Academic > Edit Trainee > Ed                                                                                                    | lit Trainee                                                                                        | Arunachal Pradesh-SPIU | OPTIONS - |
| Мели                                                                                                    | Search and Edit Trainee Detail                                                                     |                        | ^         |
| HIS<br>HIS<br>TTI<br>STU<br>Acadamic<br>Edit Traines<br>Cartinanes<br>Aransfer of Trainee<br>Aransfer of Trainee<br>Aransfer of Trainee<br>Aransfer of Trainee<br>Print Hall Ticket<br>Print Hall Ticket<br>Print Mark Sheet<br>Print Mark Sheet<br>Print Nort Certificate<br>Upload Staff Details<br>Download Nort Certificate<br>Administration<br>CENTRAL MIS | Trainee Search Trainee Registration No:: All fields marked with * are mandatory. Search Coar       |                        |           |
|                                                                                                    |                                                                                                    |                        | 5:40 PM   |
| Managem                                                                                                    | SQLQuery3 VSLDGE1.MIDP Images II. Pages 50.248.211 C Drop out lis II Drop out lis III Drop out lis | on 🛛 🗴 🖾 🕅 🖒           | 5/12/2015 |

Step 6: Enter Trainee Registration Number -

| Management Information Sy 🗙 🔽                                                                                                    |                                                                                                 | Anto 👝 🗗 🗙                           |
|----------------------------------------------------------------------------------------------------|-------------------------------------------------------------------------------------------------|--------------------------------------|
| ← → C ㎡ 🗋 164.100.12                                                                                                    | 28.233/MIS/SPIU/Academic/EditTrainee.aspx                                                       | * =                                  |
| 🐮 NCVT MIS                                                                                                    | S                                                                                               | Logout                               |
| MIS > SPIU > Academic > Edit Trainee > Edi                                                                                                    | lit Trainee                                                                                     | Arunachal Pradesh-SPIU OPTIONS 👻     |
| Menu                                                                                                    | Search and Edit Trainee Detail                                                                  | ^                                    |
| <ul> <li>MIS</li> <li>TTI</li> <li>SPIU</li> <li>Acadamic</li> <li>Edit Trainee</li> <li>Gett Trainee</li> <li>Assign Examination Cantre</li> <li>Generate Hall Ticket</li> <li>Print Hall Ticket</li> <li>Print Mark Sheet</li> <li>Upload Trainee Marks</li> <li>Upload Traine Marks Detail</li> <li>Upload Traine Marks Detail</li> <li>Download INCVT Certificate</li> <li>Aministration</li> <li>CENTRAL MIS</li> </ul> | Trainee Search Trainee Registration No:: All fields marked with * are mand way. Search Clear    |                                      |
|                                                                                                    | Control of Skill Development and Entrepreneurship, Government of India   Sever Name: MISWER(ST) | AGE                                  |
| 🖉 Start 🧿 💽 Managem                                                                                                    | SQLQueryS 🚺 DGET.MISP 👔 Images 👔 Pages 🔩 10.246.211 💽 Problem St 🗾 Drop                         | out Is 🚺 DROPOUT 客 🔞 🔯 🛱 л 🕩 5:40 PM |

## Step 7: Click on search button -

| Management Information Sy 🗙 🔪                                                                                                    |                                                                                                    | Ann                    | - 8 ×     |
|----------------------------------------------------------------------------------------------------|----------------------------------------------------------------------------------------------------|------------------------|-----------|
| ← → C ㎡ 🗋 164.100.128                                                                                                    | 8.233/MIS/SPIU/Academic/EditTrainee.aspx                                                                    |                        | * =       |
| 🕱 NCVT MIS                                                                                                    | S Welcome, SPIU Master                                                                                      | Logout                 |           |
| MIS > SPIU > Academic > Edit Trainee > Edit                                                                                                    | t Trainee                                                                                                   | Arunachal Pradesh-SPIU | OPTIONS * |
| Menu                                                                                                    | Search and Edit Trainee Detail                                                                              |                        | <u>^</u>  |
| <ul> <li>MIS</li> <li>STU</li> <li>SPU</li> <li>Edit Trainee</li> <li>Edit Trainee</li> <li>Edit Trainee</li> <li>Edit Trainee</li> <li>Genarate Hall Ticket</li> <li>Print Hall Ticket</li> <li>Print Mark Sheet</li> <li>Print Mark Sheet</li> <li>Print Mark Sheet</li> <li>Upload Tainee Marks Details</li> <li>Upload Staff Details</li> <li>Download I/CVT Certificate</li> <li>Anisity Anis</li> <li>CENTRAL MIS</li> </ul> | Trainee Search Trainee Registration No.: R140812000105 All fields marked with * are mandatory. Clear        |                        |           |
|                                                                                                    | © 2015 Ministry of Skill Development And Entrepreneurship, Government of India.   Server Name: MISWEB-STAGE | IF                     | 10000     |
| Arstart 😂 💽 Managem                                                                                                    | 📩 SQLQuery3 🚺 DGET.MISP 🕌 Images 🗼 Pages 😽 10.248.211 💽 Problem St 💻 Drop out is 🚺 DROPOU                   | T 🕴 🔞 🕼 🖾 🤇            | 5/12/2015 |

Step 8: Trainee details will be displayed as -

| <ul> <li>Management Information Sy ×</li> <li>← → C ☆</li> <li>□ 164.100.128</li> </ul>                                        | 3.233/MIS/SPIU/Academic/EditT  | ralnee.aspx                             |                                         | Amm _ 61 ×                                 |
|----------------------------------------------------------------------------------------------------|--------------------------------|-----------------------------------------|-----------------------------------------|--------------------------------------------|
| 🐮 NCVT MIS                                                                                                    | 5                              |                                         | Welc                                    | Logout<br>ome, SPIU Master                 |
| MIS > SPIU > Academic > Edit Trainee > Edit                                                                                    | Search and Edit Trainee Detail |                                         |                                         | Arunachal Pradesh-SPIU OPTIONS *           |
| E MIS                                                                                                    | Tesinan Search                 |                                         |                                         |                                            |
| ITI I                                                                                                    | Traniee Search                 | Traine                                  | e Registration No.: R140812000105       | *                                          |
| E SPIU                                                                                                    |                                |                                         | All fields marked with * are mandatory. |                                            |
| Academic     Edit Textees                                                                                                    |                                |                                         | Search Clear                            |                                            |
| Edit Traince                                                                                                    | TOTAL CANA                     |                                         |                                         |                                            |
| 🗷 Transfer of Trainee                                                                                                    | State Desistration No. 1       | 12000002110                             | TTI Namoi                               | Caut Industrial Training Institute Balan   |
| 🗄 Assign Examination Centre                                                                                                    | Trainee Registration No.:      | R140812000105                           | Roll No.:                               | 140812000105                               |
| <ul> <li>Generate Hall Ticket</li> <li>Print Hall Ticket</li> </ul>                                                            | Trainee Name:                  | Nabam Nun *                             | Trainee Father/Guardian Name:           | Nabam Bida ]                               |
| Trainee Marks                                                                                                    | Trade:                         | Surveyor *                              | Shift;                                  | Shift 1 💌 *                                |
| Print NGVT Certificate                                                                                                    | Unit:                          | Unit 2 *                                | Check to Discharge a Trainee            | Discharge                                  |
| 🛞 Upload Trainee Marks Detai                                                                                                   |                                |                                         | Submit                                  |                                            |
| <ul> <li>I Upload Staff Details</li> <li>B Download NCVT Certificate</li> <li>I Administration</li> <li>CENTRAL MIS</li> </ul> |                                |                                         |                                         |                                            |
| 4 · · · ·                                                                                                    | 4                              |                                         |                                         | Þ                                          |
|                                                                                                    | © 2015 Ministry (              | of Skill Development And Entrepreneursh | ip, Government of India. Server Name:   |                                            |
| 🖉 Start  🎯 Managem                                                                                                    | SQLQuery3 DGET.MISP            | Images Pages                            | 10.248.211 Problem St                   | Drop out iis DROPOUT * 🔞 🔯 🛱 📶 🕩 5/12/2015 |

Step 9: Edit Trainee Details -

SPIU user can update trainee details such as Trainee Name, Father/Guardian Name, Trade, Shift, and Unit. SPIU user can also discharge trainee.

Modification of some trainee details is shown below -

a) Trainee Father/Guardian Name -

| 🚹 Management Information Sy 🗙 🔽                    | l.                             |                                     |                                           | Anth                                       | - 8 ×                    |
|----------------------------------------------------|--------------------------------|-------------------------------------|-------------------------------------------|--------------------------------------------|--------------------------|
| ← → C ㎡ 🗋 164.100.128                              | 3.233/MIS/SPIU/Academic/Edit1  | inalnee.aspx                        |                                           |                                            | * =                      |
| 🕱 NCVT MIS                                         | 5                              |                                     |                                           | Logout                                     |                          |
| MIS > SPIU > Academic > Edit Trainee > Edit        | Trainee                        |                                     |                                           | Arunachal Pradesh-SPIU                     | OPTIONS -                |
| Menu                                               | Search and Edit Trainee Detail |                                     |                                           |                                            | ^^                       |
| E MIS                                              | Trainee Search                 |                                     |                                           |                                            |                          |
| E SPIL                                             |                                | Trai                                | nee Registration No.: R140812000105       | · · · · · · · · · · · · · · · · · · ·      |                          |
| E Academic                                         |                                |                                     | All fields marked with * are mandatory.   |                                            |                          |
| 😑 Edit Trainee                                     |                                |                                     | Search Clear                              |                                            |                          |
| Edit Trainee                                       | Trainee Edit                   |                                     |                                           |                                            |                          |
| Transfer of Trainee                                | State Registration No.:        | 12000003110                         | ITI Name:                                 | Govt, Industrial Training Institute, Roing |                          |
| Assign Examination Centre     Separate Hall Ticket | Trainee Registration No.:      | R140812000105                       | Roll No.:                                 | 140812000105                               |                          |
| Print Hall Ticket                                  | Trainee Name:                  | Nabam Nun 🕷                         | Trainee Father/Guardian Name:             | Nabam Bida                                 |                          |
| Trainee Marks                                      | Trade:                         | Surveyor 🔻 *                        | Shift:                                    | Shift 1 😽 🔻                                |                          |
| Print Mark Sheet     Print NCVT Certificate        | Unit:                          | Unit 2 *                            | Check to Discharge a Trainee              | Discharge                                  |                          |
| 🛞 Upload Trainee Marks Detai                       |                                |                                     | Submit                                    |                                            |                          |
| Upload Staff Details                               |                                |                                     |                                           |                                            |                          |
| Download NCV1 Certificate     Administration       |                                |                                     |                                           |                                            |                          |
| E CENTRAL MIS                                      |                                |                                     |                                           |                                            |                          |
|                                                    |                                |                                     |                                           |                                            |                          |
|                                                    |                                |                                     |                                           |                                            |                          |
|                                                    |                                |                                     |                                           |                                            |                          |
|                                                    |                                |                                     |                                           |                                            |                          |
|                                                    |                                |                                     |                                           |                                            |                          |
|                                                    |                                |                                     |                                           |                                            |                          |
|                                                    |                                |                                     |                                           |                                            | *                        |
| 4                                                  | 4                              | 10 AUM                              |                                           |                                            | E.                       |
|                                                    | © 2015 Ministry                | of Skill Development And Entreprene | inship, Government of India   Server Name | n Miswebssrade                             | 2000000                  |
| Arstart 😂 💿 Managem                                | SQLQuery3 DGET.MISP            | Images Ages                         | 10.248.211 Problem St                     | Drop out is X DROPOUT 客 🔞 🔯 🛱 📶            | ()) 5:41 PM<br>5/12/2015 |

| Management Information Sy 🗙 🔽                      | )                              |                                    |                                                                                                    |                                            | Anth - 51 X                 |
|----------------------------------------------------|--------------------------------|------------------------------------|----------------------------------------------------------------------------------------------------|--------------------------------------------|-----------------------------|
| ← → C ㎡ 🗋 164.100.128                              | 8.233/MIS/SPIU/Academic/Edit1  | 'rainee.aspx                       |                                                                                                    |                                            | * =                         |
| 🕱 NCVT MIS                                         | 5                              |                                    | w w                                                                                                    | Logout                                     |                             |
| MIS > SPIU > Academic > Edit Trainee > Edit        | tTrainee                       |                                    |                                                                                                    | Arunachal Prades                           | H-SPIU OPTIONS -            |
| Menu                                               | Search and Edit Trainee Detail |                                    |                                                                                                    |                                            | <u>^</u>                    |
| 🖂 MIS                                              | Trainee Search                 |                                    |                                                                                                    |                                            |                             |
|                                                    |                                | Tra                                | inee Registration No.: R140812000105                                                                                                    |                                            |                             |
| Academic                                           |                                |                                    | All fields marked with * are mandatory.                                                                                                    |                                            |                             |
| 😑 Edit Trainee                                     |                                |                                    | Search Clear                                                                                                    |                                            |                             |
| Edit Trainee                                       | Trainee Edit                   |                                    |                                                                                                    |                                            |                             |
| Transfer of Trainee     Accien Furmination Control | State Registration No.:        | 12000003110                        | ITI Name:                                                                                                    | Govt. Industrial Training Institute, Roing |                             |
| <ul> <li>Generate Hall Ticket</li> </ul>           | Trainee Registration No.:      | R140812000105                      | Roll No.:                                                                                                    | 140812000105                               |                             |
| 🗷 Print Hall Ticket                                | Trainee Name:                  | Nabam Nun *                        | Trainee Father/Guardian Name:                                                                                                    | Mr. Nabam Bida                             |                             |
| Trainee Marks                                      | Trade:                         | Surveyor •                         | Shift:                                                                                                    | Shift 1                                    |                             |
| Print Mark Sheet     Delet NOVT Comflexed          | Unit:                          | Unit 2 *                           | Check to Discharge a Trainee                                                                                                    | Discharge                                  |                             |
| Upload Trainee Marks Detail                        |                                | 3                                  | Submit                                                                                                    | - orisentarigo                             |                             |
| 🗷 Upload Staff Details                             |                                |                                    | and a second second sec |                                            |                             |
| Download NCVT Certificate                          |                                |                                    |                                                                                                    |                                            |                             |
| Administration                                     |                                |                                    |                                                                                                    |                                            |                             |
| CENTRAL MIS                                        |                                |                                    |                                                                                                    |                                            |                             |
|                                                    |                                |                                    |                                                                                                    |                                            |                             |
|                                                    |                                |                                    |                                                                                                    |                                            |                             |
|                                                    |                                |                                    |                                                                                                    |                                            |                             |
|                                                    |                                |                                    |                                                                                                    |                                            |                             |
|                                                    |                                |                                    |                                                                                                    |                                            |                             |
|                                                    |                                |                                    |                                                                                                    |                                            | *                           |
| ×                                                  | 4                              |                                    |                                                                                                    |                                            | F                           |
|                                                    | © 2015 Ministry                | of Skill Development And Entrepren | eurship, Government of India.   Server Name                                                                                                    | : MISWEB-STAGE                             |                             |
| Arstart \begin{array} 🔯 🚺 Managem                  | SQLQuery3                      | Images Pages                       | 10.248.211                                                                                                    | Drop out lis 🚺 DROPOUT<br>* 🔞 🔯            | 了 dl (小) 5/12/2015 <b>二</b> |

**b)** Unit -

| Management Information Sy 🗙 🔽                                               | l .                            |                                   |                                             | A                                          | 10 - 8 ×                            |
|-----------------------------------------------------------------------------|--------------------------------|-----------------------------------|---------------------------------------------|--------------------------------------------|-------------------------------------|
| ← → C ⋒ 🗋 164.100.128                                                       | 3.233/MIS/SPIU/Academic/Edit1  | iralnee.aspx                      |                                             |                                            | * =                                 |
| 🐮 NCVT MIS                                                                  | 5                              |                                   | <b>()</b>                                   | elcome, SPIU Master                        |                                     |
| MIS > SPIU > Academic > Edit Trainee > Edit                                 | Trainee                        |                                   |                                             | Arunachal Pradesh-SP                       | U OPTIONS -                         |
| Menu                                                                        | Search and Edit Trainee Detail |                                   |                                             |                                            | <u>^</u>                            |
| 🖻 MIS                                                                       | Trainee Search                 |                                   |                                             |                                            |                                     |
| ITI I                                                                       |                                | T                                 | ainee Registration No.: R140812000105       |                                            |                                     |
| E Academic                                                                  |                                |                                   | All fields marked with * are mandatory.     |                                            |                                     |
| E Edit Trainee                                                              |                                |                                   | Search Clear                                |                                            |                                     |
| Edit Traince                                                                | Trainee Edit                   |                                   |                                             |                                            |                                     |
| Transfer of Trainee                                                         | State Registration No.:        | 12000003110                       | ITI Name:                                   | Govt. Industrial Training Institute, Roing |                                     |
| <ul> <li>Assign Examination Centre</li> <li>Conserve Hall Ticket</li> </ul> | Trainee Registration No.:      | R140812000105                     | Roll No.:                                   | 140812000105                               |                                     |
| Print Hall Ticket                                                           | Trainee Name:                  | Nabam Nun *                       | Trainee Father/Guardian Name:               | Mr. Nabam Bida 🔹                           |                                     |
| 🗄 Trainee Marks                                                             | Trade:                         | Surveyor V                        | Shift:                                      | Shift 1                                    |                                     |
| 🗑 Print Mark Sheet                                                          | lipit:                         | Upit 2                            | Check to Discharge a Trainee                | Discharge                                  |                                     |
| Print NCVT Certificate     Upload Trainee Marks Detai                       |                                | Select                            |                                             | - Discharge                                |                                     |
| Upload Staff Details                                                        |                                | Unit 2 G                          | Submit                                      |                                            |                                     |
| 🛞 Download NCVT Certificate                                                 |                                | Unit 4                            |                                             |                                            |                                     |
| Administration                                                              |                                | Unit 6                            |                                             |                                            |                                     |
| H CENTRAL MIS                                                               |                                | Unit 8                            |                                             |                                            |                                     |
|                                                                             |                                | Unit 10                           |                                             |                                            |                                     |
|                                                                             |                                |                                   |                                             |                                            |                                     |
|                                                                             |                                |                                   |                                             |                                            |                                     |
|                                                                             |                                |                                   |                                             |                                            |                                     |
|                                                                             |                                |                                   |                                             |                                            |                                     |
|                                                                             |                                |                                   |                                             |                                            |                                     |
| 4 <b>P</b>                                                                  | ¢.                             |                                   |                                             |                                            | F                                   |
|                                                                             | © 2015 Ministry                | of Skill Development And Entrepre | neurship, Government of India.] Server Name | MISWEB-STAGE                               |                                     |
| 🎊 Start 🥝 💿 Managem                                                         | SQLQuery3 DGET.MISP            | Images Rages                      | 10.248.211                                  | Drop out lis 🕅 DROPOUT 🖈 🔞 🔯 🛱 .           | d① ①) 5:41 PM<br>5/12/2015 <b>国</b> |

System will check and display vacant seat for selected unit for regular trainee.

Click on submit button -

| Management Information Sy 🗙 🔪               | <u>N</u>                       |                                        |                                         |                                            | anto = 51 ×                    |
|---------------------------------------------|--------------------------------|----------------------------------------|-----------------------------------------|--------------------------------------------|--------------------------------|
| ← → C ㎡ 🗋 164.100.128                       | 8.233/MIS/SPIU/Academic/Edit1  | Trainee.aspx                           |                                         |                                            | * =                            |
| 🕱 NCVT MIS                                  | 5                              |                                        |                                         | Log                                        | out                            |
| MIS > SPIU > Academic > Edit Trainee > Edit | tTrainee                       |                                        |                                         | Arunachal Pr                               | adesh-SPIU OPTIONS -           |
| Menu                                        | Search and Edit Trainee Detail |                                        |                                         |                                            | ^                              |
| 🗎 MIS                                       | Trainee Search                 |                                        |                                         |                                            |                                |
|                                             |                                | Traine                                 | e Registration No.: R140812000105       |                                            |                                |
| Academic                                    |                                |                                        | All fields marked with * are mandatory. |                                            |                                |
| 🖃 Edit Trainee                              |                                |                                        | Search Clear                            |                                            |                                |
| Edit Trainee                                | Trainee Edit                   |                                        |                                         |                                            |                                |
| Transfer of Trainee                         | State Registration No.:        | 12000003110                            | ITI Name:                               | Govt. Industrial Training Institute, Roing |                                |
| Generate Hall Ticket                        | Trainee Registration No.:      | R140812000105                          | Roll No.:                               | 140812000105                               |                                |
| 😨 Print Hall Ticket                         | Trainee Name:                  | Nabam Nun *                            | Trainee Father/Guardian Name:           | Mr. Nabam Bida                             |                                |
| Trainee Marks                               | Trade:                         | Surveyor *                             | Shift:                                  | Shift 1                                    |                                |
| Print Mark Sheet                            |                                | Unit 1                                 |                                         |                                            |                                |
| Upload Trainee Marks Detail                 | Unit:                          | ¥acant Seat :26                        | Check to Discharge a Trainee            | Discharge                                  |                                |
| Upload Staff Details                        |                                |                                        | Submit                                  |                                            |                                |
| 😨 Download NCVT Certificate                 |                                |                                        | 63                                      |                                            |                                |
| Administration                              |                                |                                        |                                         |                                            |                                |
| E CENTRAL MIS                               |                                |                                        |                                         |                                            |                                |
|                                             |                                |                                        |                                         |                                            |                                |
|                                             |                                |                                        |                                         |                                            |                                |
|                                             |                                |                                        |                                         |                                            |                                |
|                                             |                                |                                        |                                         |                                            |                                |
|                                             |                                |                                        |                                         |                                            |                                |
|                                             |                                |                                        |                                         |                                            | *                              |
| ×                                           | 4                              |                                        |                                         |                                            | E.                             |
|                                             | © 2015 Ministry                | of Skill Development And Entrepreneurs | hip, Government of India.  Server Name  | : MISWEB-STAGE                             |                                |
| 🍂 Start 🥝 🎯 Managem                         | SQLQuery3 DGET.MISP            | Images Pages                           | 10.248.211 Problem St                   | Drop out is DROPOUT 🖈 🎕                    | 🔯 🛱 📶 🕩 5;41 PM<br>5/12/2015 🖿 |

A message will be displayed on the screen, if trainee details updated successfully.

| 🚺 Management Information Sy 🗙 🔽                                                                                                    |                                        |                                                                                                    |                      | ann — 🗗 X                         |
|----------------------------------------------------------------------------------------------------|----------------------------------------|----------------------------------------------------------------------------------------------------|----------------------|-----------------------------------|
| ← → C ⋒ 🗋 164.100.12                                                                                                    | 233/MIS/SPIU/Academic/EditTrainee.aspx |                                                                                                    |                      | * =                               |
| 🐮 NCVT MIS                                                                                                    |                                        | Welc                                                                                                    | ome, SPIU Master     | Logout                            |
| MIS > SPIU > Academic > Edit Trainee > Edi                                                                                                    | rainee                                 |                                                                                                    | A                    | runachal Pradesh-SPIU 👘 OPTIONS 👻 |
| Menu                                                                                                    | Search and Edit Trainee Detail         |                                                                                                    |                      | A                                 |
| MIS  MIS  TTI SPIU Contract of the second of the second o | Trainee Search                         | Trainee Registration No.: p140912000105<br>All fields marked with * are mandatory.<br>Search Clear<br>Trainee details updated successfully. |                      |                                   |
|                                                                                                    | © 2015 Ministry of Skill Development A | re entreprenediship, Government of India. Server Name:                                                                                      | naswiebosnAde        | 1                                 |
| Start 😂 💿 Managem                                                                                                    | SQLQuery3                              | Pages 10.248.211                                                                                                    | Drop out lis DROPOUT | * 🔞 🔯 🛱 📶 🕩 5/12/2015 📼           |

Step 10: Click on search button -

| Management Information Sy 🗙 🔪                                               |                                         |                                                  |                       | amin — G                    | ) 🗶               |
|-----------------------------------------------------------------------------|-----------------------------------------|--------------------------------------------------|-----------------------|-----------------------------|-------------------|
| ← → C ㎡ 🗋 164.100.12                                                        | .233/MIS/SPIU/Academic/EditTrainee.aspx |                                                  |                       |                             | * =               |
| 🕱 NCVT MIS                                                                  | 3                                       |                                                  | Welcome, SPIU Master  | Logout                      |                   |
| MIS > SPIU > Academic > Edit Trainee > Ed                                   | Trainee                                 |                                                  |                       | Arunachal Pradesh-SPIU   OF | TIONS -           |
| Menu                                                                        | Search and Edit Trainee Detail          |                                                  |                       |                             | <u>^</u>          |
| 🗄 MIS                                                                       | Trainee Search                          |                                                  |                       |                             |                   |
|                                                                             |                                         | Trainee Registration No.: R14081200              | 0105 *                |                             |                   |
| E Academic                                                                  |                                         | All fields marked with * are man                 | datory.               |                             |                   |
| 🖃 Edit Trainee                                                              |                                         | Search Clear                                     |                       |                             |                   |
| Edit Trainee                                                                |                                         | Trainee details updated succes                   | sfully.               |                             |                   |
| 🗷 Transfer of Trainee                                                       |                                         |                                                  |                       |                             |                   |
| <ul> <li>Assign Examination Centre</li> <li>Generate Hall Ticket</li> </ul> |                                         |                                                  |                       |                             |                   |
| Print Hall Ticket                                                           |                                         |                                                  |                       |                             |                   |
| 🗄 Trainee Marks                                                             |                                         |                                                  |                       |                             |                   |
| 😸 Print Mark Sheet                                                          |                                         |                                                  |                       |                             |                   |
| Print NCVT Certificate                                                      |                                         |                                                  |                       |                             |                   |
| Upload Staff Details                                                        |                                         |                                                  |                       |                             |                   |
| 😸 Download NCVT Certificate                                                 |                                         |                                                  |                       |                             |                   |
| Administration                                                              |                                         |                                                  |                       |                             |                   |
| I CENTRAL MIS                                                               |                                         |                                                  |                       |                             |                   |
|                                                                             |                                         |                                                  |                       |                             |                   |
|                                                                             |                                         |                                                  |                       |                             |                   |
|                                                                             |                                         |                                                  |                       |                             |                   |
|                                                                             |                                         |                                                  |                       |                             |                   |
|                                                                             |                                         |                                                  |                       |                             |                   |
|                                                                             |                                         |                                                  |                       |                             | -                 |
|                                                                             | e l                                     |                                                  |                       |                             | II F              |
|                                                                             | © 2015 Ministry of Skill Development A  | nd Entrepreneurship, Government of India.] Serve | r Name: MISWEB-STAGE  |                             |                   |
| Arstart 🥝 💿 Managem                                                         | SQLQuery3 DGET.MISP 1 Images            | Pages 10.248.211                                 | m St Drop out lis 🚺 🛙 | ROPOUT 客 🔞 🔯 🛱 🛋 🕩 5/1      | 41 FM<br>2/2015 📼 |
|                                                                             |                                         |                                                  |                       |                             |                   |

Step 11: Updated details of trainee will be displayed.

| Management Information Sy 🗙 💽                                    | 1                              |                                        |                                         | Ando — 🗗 🗙                                 |  |  |
|------------------------------------------------------------------|--------------------------------|----------------------------------------|-----------------------------------------|--------------------------------------------|--|--|
| ← → C ㎡ 🗋 164.100.128                                            | 8.233/MIS/SPIU/Academic/EditT  | ralnee.aspx                            |                                         | (1) (1) (1) (1) (1) (1) (1) (1) (1) (1)    |  |  |
| 🕱 NCVT MIS                                                       | S                              |                                        | Welc                                    | Logout                                     |  |  |
| MIS > <u>SPIU</u> > <u>Academic</u> > <u>Edit Trainee</u> > Edit | t Trainee                      |                                        |                                         | Arunachal Pradesh-SPIU OPTIONS             |  |  |
| Menu                                                             | Search and Edit Trainee Detail |                                        |                                         |                                            |  |  |
| 🖂 MIS                                                            | Trainee Search                 |                                        |                                         |                                            |  |  |
|                                                                  |                                | Traine                                 | e Registration No.: R140812000105       | *                                          |  |  |
| Academic                                                         |                                |                                        | All fields marked with * are mandatory. |                                            |  |  |
| 😑 Edit Trainee                                                   |                                |                                        | Search Clear                            |                                            |  |  |
| Edit Traince                                                     | Trainee Edit                   |                                        |                                         |                                            |  |  |
| Transfer of Trainee                                              | State Registration No.:        | 12000003110                            | ITI Name:                               | Govt. Industrial Training Institute, Roing |  |  |
| 😸 Assign Examination Centre                                      | Trainee Registration No.:      | R140812000105                          | Roll No.:                               | 140812000105                               |  |  |
| Print Hall Ticket                                                | Trainee Name:                  | Nabam Nun *                            | Trainee Father/Guardian Name:           | Mr. Nabam Bida 📔 🔷 *                       |  |  |
| E Trainee Marks                                                  | Trade:                         | Surveyor *                             | Shift:                                  | Shift 1 *                                  |  |  |
| Print NGVT Certificate                                           | Unit:                          | Unit 1 *                               | Check to Discharge a Trainee            | Discharge                                  |  |  |
| 🛞 Upload Trainee Marks Detai                                     | Submit                         |                                        |                                         |                                            |  |  |
| Upload Staff Details                                             |                                |                                        |                                         |                                            |  |  |
| Download NCVT Certificate     Administration                     |                                |                                        |                                         |                                            |  |  |
| CENTRAL MIS                                                      |                                |                                        |                                         |                                            |  |  |
|                                                                  |                                |                                        |                                         |                                            |  |  |
|                                                                  |                                |                                        |                                         |                                            |  |  |
|                                                                  |                                |                                        |                                         |                                            |  |  |
|                                                                  |                                |                                        |                                         |                                            |  |  |
|                                                                  |                                |                                        |                                         |                                            |  |  |
|                                                                  |                                |                                        |                                         |                                            |  |  |
|                                                                  |                                |                                        |                                         |                                            |  |  |
|                                                                  | @ 2015 Ministra                | of Skill Development and Entrepreneurs | in Government of India 1 Sevier Nemer   | MISWERASTAGE                               |  |  |
|                                                                  |                                |                                        |                                         |                                            |  |  |
| Start 🮯 🔮 Managem                                                | SQLQuery3                      | Images Pages                           | 10.248.211                              | Drop out is DROPOUT * 🔞 🐼 🖓 📣 👀 5/12/2015  |  |  |

Step 12: To discharge trainee –

a) Enter trainee registration number and click on search button -

| Management Information Sy 🗙 🔽                          | 1                              |                                      |                                          |                                            | anto — 61 X                                                                                                    |
|--------------------------------------------------------|--------------------------------|--------------------------------------|------------------------------------------|--------------------------------------------|----------------------------------------------------------------------------------------------------|
| ← → C ⋒ 🗋 164.100.128                                  | 8.233/MIS/SPIU/Academic/EditT  | iralnee.aspx                         |                                          |                                            | * =                                                                                                    |
| 🕱 NCVT MIS                                             | 5                              |                                      |                                          | elcome, SPIU Master                        | Logout                                                                                                    |
| MIS > SPIU > Academic > Edit Trainee > Edit            | tTrainee                       |                                      |                                          | Aruna                                      | chal Pradesh-SPIU OPTIONS 👻                                                                                                    |
| Menu                                                   | Search and Edit Trainee Detail |                                      |                                          |                                            | ^                                                                                                    |
| 🗄 MIS                                                  | Trainee Search                 |                                      |                                          |                                            |                                                                                                    |
|                                                        |                                | Train                                | ee Registration No.: R140812000138       | *                                          |                                                                                                    |
| Academic                                               |                                |                                      | All fields marked with * are mandatory.  |                                            |                                                                                                    |
| 😑 Edit Trainee                                         |                                |                                      | Search Clear                             |                                            |                                                                                                    |
| Edit Trainee                                           | Trainee Edit                   |                                      |                                          |                                            |                                                                                                    |
| Transfer of Trainee                                    | State Registration No.:        | 12000003110                          | ITI Name:                                | Govt. Industrial Training Institute, Roing |                                                                                                    |
| Assign Examination Centre     Generate Hall Ticket     | Trainee Registration No.:      | <u>R140812000105</u>                 | Roll No.:                                | 140812000105                               |                                                                                                    |
| 😨 Print Hall Ticket                                    | Trainee Name:                  | Nabam Nun *                          | Trainee Father/Guardian Name:            | Mr. Nabam Bida                             |                                                                                                    |
| Trainee Marks                                          | Trade:                         | Surveyor *                           | Shift:                                   | Shift 1                                    |                                                                                                    |
| Print Mark Sheet                                       | linit                          | Unit 1                               | Check to Discharge a Trainee             | Dischause                                  |                                                                                                    |
| Print NGVT Certificate     Unload Trainee Marks Detail |                                | (one -                               |                                          | - Discharge                                |                                                                                                    |
| Upload Staff Details                                   |                                |                                      | Subinit                                  |                                            |                                                                                                    |
| 🛞 Download NCVT Certificate                            |                                |                                      |                                          |                                            |                                                                                                    |
| Administration                                         |                                |                                      |                                          |                                            |                                                                                                    |
| E CENTRAL MIS                                          |                                |                                      |                                          |                                            |                                                                                                    |
|                                                        |                                |                                      |                                          |                                            |                                                                                                    |
|                                                        |                                |                                      |                                          |                                            |                                                                                                    |
|                                                        |                                |                                      |                                          |                                            |                                                                                                    |
|                                                        |                                |                                      |                                          |                                            |                                                                                                    |
|                                                        |                                |                                      |                                          |                                            |                                                                                                    |
|                                                        |                                |                                      |                                          |                                            | τ.                                                                                                    |
| ( )                                                    | ¢                              | 15 - 111 - 11 - 11                   |                                          |                                            | ×                                                                                                    |
|                                                        | © 2015 Ministry                | of Skill Development And Entrepreneu | rship, Government of India.] Server Name | MISWEB-STAGE                               | 5000-201                                                                                                    |
| 🎊 Start 🥝 💿 Managem                                    | SQLQuery3 DGET.MISP            | Images Pages                         | 10.248.211 Problem St                    | Drop out lis X DROPOUT *                   | <sup>™</sup> I → S/12/2015 <sup>™</sup> <sup>™</sup> |

**b)** Trainee details will be displayed. Click on discharge checkbox to discharge the trainee.

| Management Information Sy 🗙 🔽                | Ĵ                              |                                         |                                         |                                            | Amb <u>- 3 X</u> |  |
|----------------------------------------------|--------------------------------|-----------------------------------------|-----------------------------------------|--------------------------------------------|------------------|--|
| ← → C ⋒ 🗋 164.100.128                        | 8.233/MIS/SPIU/Academic/EditT  | rainee.aspx                             |                                         |                                            | * =              |  |
| 🕱 NCVT MIS                                   | 5                              |                                         | Welc                                    | Logout                                     |                  |  |
| MIS > SPIU > Academic > Edit Trainee > Edit  | tTrainee                       |                                         |                                         | Arunachal Pradesh-S                        | PIU OPTIONS -    |  |
| Menu                                         | Search and Edit Trainee Detail |                                         |                                         |                                            | ^                |  |
| 🗄 MIS                                        | Trainee Search                 |                                         |                                         |                                            |                  |  |
| ITI I                                        |                                | Traine                                  | e Registration No.: R140812000138       | •                                          |                  |  |
| E Academic                                   |                                |                                         | All fields marked with * are mandatory. |                                            |                  |  |
| E Edit Trainee                               |                                |                                         | Search Clear                            |                                            |                  |  |
| Edit Trainee                                 | Trainee Edit                   |                                         |                                         |                                            |                  |  |
| Transfer of Trainee                          | State Registration No.:        | 12000003147                             | ITI Name:                               | Govt. Industrial Training Institute, Roing |                  |  |
| Assign Examination Centre                    | Trainee Registration No.:      | R140812000138                           | Roll No.:                               | 140812000138                               |                  |  |
| Print Hall Ticket                            | Trainee Name:                  | Winnyak Tesia *                         | Trainee Father/Guardian Name:           | Hangna Tesla                               |                  |  |
| 🗷 Trainee Marks                              | Trade:                         | Mechanic (Motor Vehicle) 🔻 *            | Shift;                                  | Shift 1                                    |                  |  |
| Print Mark Sneet     Print NCVT Certificate  | Unit:                          | Unit 2 *                                | Check to Discharge a Trainee            | Discharge                                  |                  |  |
| 🛞 Upload Trainee Marks Detai                 | Submit                         |                                         |                                         |                                            |                  |  |
| ■ Upload Staff Details                       |                                |                                         |                                         |                                            |                  |  |
| Download NCV1 Certificate     Administration |                                |                                         |                                         |                                            |                  |  |
| E CENTRAL MIS                                |                                |                                         |                                         |                                            |                  |  |
|                                              |                                |                                         |                                         |                                            |                  |  |
|                                              |                                |                                         |                                         |                                            |                  |  |
|                                              |                                |                                         |                                         |                                            |                  |  |
|                                              |                                |                                         |                                         |                                            |                  |  |
|                                              |                                |                                         |                                         |                                            |                  |  |
|                                              |                                |                                         |                                         |                                            |                  |  |
|                                              | -                              |                                         |                                         |                                            | *                |  |
|                                              | © 2015 Ministry (              | of Skill Development and Entrepreneursh | in Government of India 1 Server Namers  | MISWEB-STAGE                               |                  |  |
| 🍂 👔 🖉 👔 Managem                              | SQLQuery3                      | Images Pages                            | 10.248.211 Roblem St                    | Drop out is DROPOUT 🔦 🔞 🐼 🛱                | . 페이아) 5:41 PM   |  |
|                                              |                                |                                         |                                         |                                            | 5/12/2015        |  |

c) Press submit button -

| Management Information Sy 🗙 💽                                           |                                |                                       |                                         | A                                          | m - 8 ×                       |
|-------------------------------------------------------------------------|--------------------------------|---------------------------------------|-----------------------------------------|--------------------------------------------|-------------------------------|
| ← → C ⋒ 🗋 164.100.128                                                   | 8.233/MIS/SPIU/Academic/Edit1  | Frainee.aspx                          |                                         |                                            | * ≡                           |
| 🐮 NCVT MIS                                                              | S                              |                                       |                                         | Logout                                     |                               |
| <u>MIS</u> > <u>SPIU</u> > <u>Academic</u> > <u>Edit Trainee</u> > Edit | tTrainee                       |                                       |                                         | Arunachal Pradesh-SPI                      | U OPTIONS -                   |
| Menu                                                                    | Search and Edit Trainee Detail |                                       |                                         |                                            | ·                             |
| 🗄 MIS                                                                   | Trainee Search                 |                                       |                                         |                                            |                               |
|                                                                         |                                | Traine                                | e Registration No.: R140812000138       |                                            |                               |
| E Academic                                                              |                                |                                       | All fields marked with * are mandatory. |                                            |                               |
| E Edit Trainee                                                          |                                |                                       | Search Clear                            |                                            |                               |
| Edit Trainee                                                            | Trainee Edit                   |                                       |                                         |                                            |                               |
| ■ Transfer of Trainee                                                   | State Registration No.:        | 12000003147                           | ITI Name:                               | Govt, Industrial Training Institute, Roing |                               |
| 🕢 Assign Examination Centre                                             | Trainee Registration No.:      | R140812000138                         | Roll No.:                               | 140812000138                               | 1                             |
| 🗄 Generate Hall Ticket                                                  | Trainee Name:                  | Winnyak Tesia *                       | Trainee Father/Guardian Name:           | Hangna Tesia                               |                               |
| 🗷 Trainee Marks                                                         | Trade:                         | Mechanic (Motor Vehicle) 🔻 *          | Shift:                                  | Shift 1                                    |                               |
| Print Mark Sheet      Drive NOUT Contiference                           | Unit:                          | Unit 2 *                              | Check to Discharge a Trainee            | ✓ Discharge                                |                               |
| <ul> <li>Upload Trainee Marks Detail</li> </ul>                         | Silhait                        |                                       |                                         |                                            |                               |
| 🗷 Upload Staff Details                                                  |                                |                                       |                                         |                                            |                               |
| 😨 Download NCVT Certificate                                             |                                |                                       |                                         |                                            |                               |
| Administration                                                          |                                |                                       |                                         |                                            |                               |
| H CENTRAL MIS                                                           |                                |                                       |                                         |                                            |                               |
|                                                                         |                                |                                       |                                         |                                            |                               |
|                                                                         |                                |                                       |                                         |                                            |                               |
|                                                                         |                                |                                       |                                         |                                            |                               |
|                                                                         |                                |                                       |                                         |                                            |                               |
|                                                                         |                                |                                       |                                         |                                            |                               |
|                                                                         |                                |                                       |                                         |                                            | *                             |
| ( )                                                                     | ٠                              |                                       |                                         |                                            | F.                            |
|                                                                         | © 2015 Ministry                | of Skill Development And Entrepreneur | ship, Government of India.] Server Name | MISWEB-STAGE                               |                               |
| 🍂 Start 🦉 💿 Managem                                                     | SQLQuery3                      | Images Pages                          | 10.248.211 Rroblem St                   | Drop out lis 🚺 DROPOUT 💲 🔞 🔯 🛱 .           | d) ()) 5:41 PM<br>5/12/2015 🗖 |

**d)** A confirmation pop-up will be displayed with message – "Are you sure want to discharge trainee? This will delete complete data of trainee from MIS system."

| Management Information Sy 🗙 🔽                                    | 1                              |                                                                     |                                            |                                       | Anh — a 2                     | 3  |
|------------------------------------------------------------------|--------------------------------|---------------------------------------------------------------------|--------------------------------------------|---------------------------------------|-------------------------------|----|
| ← → C ⋒ 🗋 164.100.128                                            | 8.233/MIS/SPIU/Academic/Edit1  | iralnee.aspx                                                        |                                            |                                       | *                             | Ξ  |
| 🐮 NCVT MIS                                                       | 5                              | The page at 164,100.128                                             | 233 says: *                                | Welcome, SPIU Master                  | Logout                        |    |
| MIS > <u>SPIU</u> > <u>Academic</u> > <u>Edit Trainee</u> > Edit | t Trainee                      | Are you sure you want to Discha<br>complete data of trainee from MI | rge Trainee? This will delete<br>S system. |                                       | Arunachal Pradesh-SPIU OPTION |    |
| Menu                                                             | Search and Edit Trainee Detail |                                                                     |                                            |                                       |                               |    |
| ≝ Mis<br>⊛ ITI                                                   | Trainee Search                 |                                                                     | Cancel                                     | 138                                   |                               |    |
| 😑 SPIU                                                           |                                |                                                                     | All fields marked with * are manda         | tory,                                 |                               |    |
| Academic     Edie Texinon                                        |                                |                                                                     | Search Clear                               |                                       |                               |    |
| Edit Trainee                                                     | Trainee Edit                   |                                                                     |                                            |                                       |                               |    |
| Transfer of Trainee                                              | State Registration No.:        | 12000003147                                                         | ITI N                                      | ame: Govt. Industrial Training Instit | ute, Roing                    | 1  |
| 😸 Assign Examination Centre                                      | Trainee Registration No.:      | <u>R140812000138</u>                                                | Roll                                       | No.: 140812000138                     |                               |    |
| Print Hall Ticket                                                | Trainee Name:                  | Winnyak Tesia *                                                     | Trainee Father/Guardian N                  | ame: Hangna Tesla                     | *                             |    |
| Trainee Marks     Delet Mark Shoot                               | Trade:                         | Mechanic (Motor Vehicle) 🔹 *                                        | 4                                          | Shift: Shift 1 🔻                      | (*)                           |    |
| Print NCVT Certificate                                           | Unit:                          | Unit 2 🔹 💌                                                          | Check to Discharge a Tra                   | ainee 🗹 Discharge                     |                               |    |
| 🛞 Upload Trainee Marks Detai                                     | Submit                         |                                                                     |                                            |                                       |                               |    |
| Upload Staff Details                                             | L                              |                                                                     |                                            |                                       |                               | 4  |
| <ul> <li>Administration</li> </ul>                               |                                |                                                                     |                                            |                                       |                               |    |
| CENTRAL MIS                                                      |                                |                                                                     |                                            |                                       |                               |    |
|                                                                  |                                |                                                                     |                                            |                                       |                               |    |
|                                                                  |                                |                                                                     |                                            |                                       |                               |    |
|                                                                  |                                |                                                                     |                                            |                                       |                               |    |
|                                                                  |                                |                                                                     |                                            |                                       |                               |    |
|                                                                  |                                |                                                                     |                                            |                                       |                               |    |
|                                                                  |                                |                                                                     |                                            |                                       |                               | Ψ. |
|                                                                  | 4                              | No. 1992                                                            |                                            |                                       | )                             | 8  |
|                                                                  | © 2015 Ministry                | of Skill Development And Entrepreneurs                              | hip, Government of India.] Server          | Name: MISWEB-STAGE                    |                               |    |
| 🖉 Start 🥝 💿 Managem                                              | SQLQuery3 DGET.MISP            | Images 🗼 Pages                                                      | 10.248.211 Problem                         | n St Drop out lis 🚺 DRO               | DPOUT 🔹 🔞 🔯 🛱 📶 🕩 5/12/2015   |    |

## e) Click Ok button on confirmation pop-up to discharge trainee-

| ← → C ☆ □ 164.100.128                                                                                                    | 3.233/MIS/SPIU/Academic/Edit1  | Trainee.aspx                                               |                                                                                                    |                                            | Anno – D X              |  |  |
|----------------------------------------------------------------------------------------------------|--------------------------------|------------------------------------------------------------|----------------------------------------------------------------------------------------------------|--------------------------------------------|-------------------------|--|--|
| 🕱 NCVT MIS                                                                                                    |                                | The page at 164,100.128<br>Are you sure you want to Discha | The page at 164.100.128.233 says: X Logo Welcome, SPIU Master                                                                                                    |                                            | Logout                  |  |  |
| Menu                                                                                                    | Search and Edit Trainee Detail | complete data of trainee from Mi                           | IS system.                                                                                                    |                                            |                         |  |  |
| E MIS<br>B ITI                                                                                                    | Trainee Search                 |                                                            | Cancel D138                                                                                                    | *                                          |                         |  |  |
| B SPIU                                                                                                    |                                | 3                                                          | All fields marked with * are mandatory                                                                                                    |                                            |                         |  |  |
| E Edit Trainee                                                                                                    |                                |                                                            | Search Clear                                                                                                    |                                            |                         |  |  |
| Edit Trainee                                                                                                    | Trainee Edit                   |                                                            |                                                                                                    |                                            |                         |  |  |
| Transfer of Trainee                                                                                                    | State Registration No.:        | 12000003147                                                | ITI Name                                                                                                    | e: Govt. Industrial Training Institute. Ro | ina                     |  |  |
| Assign Examination Centre Generate Hall Ticket Frint Hall Ticket Trainee Marks Frint Mark Sheet Frint Mark Sheet Frint Nork Centificate | Trainee Registration No.:      | R140812000138                                              | Roll No                                                                                                    | .: 140812000138                            |                         |  |  |
|                                                                                                    | Trainee Name:                  | Winnyak Tesia *                                            | Trainee Father/Guardian Name                                                                                                    | e: Hangna Tesia 🔹                          |                         |  |  |
|                                                                                                    | Trade:                         | Mechanic (Motor Vehicle) *                                 | Shif                                                                                                    | ft: shift 1 💌 *                            |                         |  |  |
|                                                                                                    | Unit:                          | Unit 2 *                                                   | Check to Discharge a Traine                                                                                                    | e S Discharge                              |                         |  |  |
| 🛞 Upload Trainee Marks Detai                                                                                                    | Submit                         |                                                            |                                                                                                    |                                            |                         |  |  |
| <ul> <li>Upload Staff Details</li> <li>Download NCVT Certificate</li> </ul>                                                             |                                |                                                            | . Construction of the second second sec |                                            |                         |  |  |
| E CENTRAL MIS                                                                                                    |                                |                                                            |                                                                                                    |                                            |                         |  |  |
|                                                                                                    |                                |                                                            |                                                                                                    |                                            |                         |  |  |
|                                                                                                    |                                |                                                            |                                                                                                    |                                            |                         |  |  |
|                                                                                                    |                                |                                                            |                                                                                                    |                                            |                         |  |  |
|                                                                                                    |                                |                                                            |                                                                                                    |                                            |                         |  |  |
| <                                                                                                    | 4                              |                                                            |                                                                                                    |                                            | F                       |  |  |
|                                                                                                    | © 2015 Ministry                | of Skill Development And Entrepreneur                      | hip, Government of India   Server Nar                                                                                                    | me: MISWEB-STAGE                           | De semboro              |  |  |
| 🖉 Start 🥝 🌀 Managem                                                                                                    | SQLQuery3 DGET.MISP            | Images Pages                                               | 10.248.211 Problem St                                                                                                    | Drop out lis DROPOUT                       | . * 🔞 🐼 🛱 🛋 🕩 5/12/2015 |  |  |

**f)** A message "Trainee details updated successfully." will be displayed on successful completion-

| Management Information Sy 🗙 🔪              |                                                                                                    | AMD =                  | - 🗊 🗙                |
|--------------------------------------------|----------------------------------------------------------------------------------------------------|------------------------|----------------------|
| ← → C ㎡ 🗋 164.100.12                       | 8.233/MIS/SPIU/Academic/EditTrainee.aspx                                                                    |                        | * =                  |
| 🕱 NCVT MIS                                 | S Welcome, SPIU Master                                                                                      | Logout                 |                      |
| MIS > SPIU > Academic > Edit Trainee > Edi | t Trainée                                                                                                   | Arunachal Pradesh-SPIU | OPTIONS 🔹            |
| Menu                                       | Search and Edit Trainee Detail                                                                              |                        | ^                    |
| 🗄 MIS                                      | Trainee Search                                                                                              |                        |                      |
| 171 ·                                      | Trainee Registration No.: R140812000138                                                                     |                        |                      |
| E SPIU                                     | All fields marked with * are mandatory.                                                                     |                        |                      |
| E Edit Trainee                             | Searth Clear                                                                                                |                        |                      |
| Edit Trainee                               | Trainee details updated successfully.                                                                       |                        |                      |
| Transfer of Trainee                        |                                                                                                    |                        |                      |
| 🛞 Assign Examination Centre                |                                                                                                    |                        |                      |
| Generate Hall Ticket                       |                                                                                                    |                        |                      |
| 🛞 Print Hall Ticket                        |                                                                                                    |                        |                      |
| 🕑 Trainee Marks                            |                                                                                                    |                        |                      |
| Print Mark Sheet                           |                                                                                                    |                        |                      |
| Inford Trainee Marks Detail                |                                                                                                    |                        |                      |
| Upload Staff Details                       |                                                                                                    |                        |                      |
| Download NCVT Certificate                  |                                                                                                    |                        |                      |
| Administration                             |                                                                                                    |                        |                      |
| E CENTRAL MIS                              |                                                                                                    |                        |                      |
|                                            |                                                                                                    |                        |                      |
|                                            |                                                                                                    |                        |                      |
|                                            |                                                                                                    |                        |                      |
|                                            |                                                                                                    |                        |                      |
|                                            |                                                                                                    |                        |                      |
|                                            |                                                                                                    |                        |                      |
|                                            |                                                                                                    |                        | π.                   |
| 4 F                                        | 8                                                                                                    |                        | - F                  |
|                                            | © 2015 Ministry of Skill Development And Entrepreneurship, Government of India,   Server Name: MISWEB-STAGE |                        |                      |
| 🎊 Start 🥝 💿 Managem                        | SQLQuery3 🔽 DGET.MISP 🗼 Images 🗼 Pages 🛼 10.248.211 💽 Problem St 💆 Drop out is 🚺 DROPOI                     | л 客 🔞 🐼 🛱 л ())        | 5:41 PM<br>5/12/2015 |

## Step 13: Click on search button –

| Management Information Sy 🗙 🔽                                                                                                    |                                                                                                    | Anto                   | - 8 ×               |
|----------------------------------------------------------------------------------------------------|----------------------------------------------------------------------------------------------------|------------------------|---------------------|
| ← → C ⋒ 🗋 164.100.128                                                                                                    | 3.233/MIS/SPIU/Academic/EditTrainee.aspx                                                                                                   |                        | * =                 |
| 🐮 NCVT MIS                                                                                                    | Nelcome, SPIU Master                                                                                                    | Logout                 |                     |
| MIS > SPIU > Academic > Edit Trainee > Edit                                                                                                    | Trainee                                                                                                    | Arunachal Pradesh-SPIU | OPTIONS 🔹           |
| Menu                                                                                                    | Search and Edit Trainee Detail                                                                                                    |                        | ^                   |
| MIS  MIS  MIS  MIS  MIS  SPU  Calculation Calculation | Trainee Search Trainee Registration No:: R10912000139 All fields marked with * are mandatory. Search Trainee details updated successfully. |                        |                     |
|                                                                                                    | 4 0 2015 Ministry of SVIII Daveloomant and Entranzanaurshin. Sovernmant of India   Saviar Names, MISWER/STADE                              |                        | . •                 |
| Start 🧿 💿 Managem                                                                                                    | SQLQuery3 🗹 DGET.MISP 👔 Images 👔 Pages 🔩 10.249.211 💽 Problem St 💌 Drop out is 🗶 DROPOU                                                    | л 客 🔞 🔯 🛱 🛋 ()         | ) 5:41 PM 5/12/2015 |

**Step 14:** As, trainee has been discharged, Trainee details not found or inaccessible" message will be displayed.

| Management Information Sy 🗙 🔪              |                                                                                                    | Amin —         | a x                  |
|--------------------------------------------|----------------------------------------------------------------------------------------------------|----------------|----------------------|
| ← → C ㎡ 🗋 164.100.12                       | .28.233/MIS/SPIU/Academic/EditTrainee.aspx                                                                 |                | * ≡                  |
| 🕱 NCVT MIS                                 | S Velcone, SPIU Master                                                                                     | ogout          |                      |
| MIS > SPIU > Academic > Edit Trainee > Edi | Edit Trainee Avunacha                                                                                      | l Pradesh-SPIU | OPTIONS -            |
| Menu                                       | Search and Edit Trainee Detail                                                                             |                | ^                    |
| 🖻 MIS                                      | Trainee Search                                                                                             |                |                      |
| ITI 💀                                      | Trainee Registration No.: R140812000138                                                                    |                |                      |
| E SPIU                                     | All fields marked with * are mandatory.                                                                    |                | 1                    |
| Academic     Cale Texteen                  | Search Clear                                                                                               |                |                      |
| Edit Trainee                               | Trainee Detail Not Found or inaccessible:                                                                  |                |                      |
| Transfer of Trainee                        |                                                                                                    |                |                      |
| 🛞 Assign Examination Centre                | re                                                                                                    |                |                      |
| Generate Hall Ticket                       |                                                                                                    |                |                      |
| Print Hall Ticket                          |                                                                                                    |                |                      |
| 🗄 Trainee Marks                            |                                                                                                    |                |                      |
| Print Mark Sheet                           |                                                                                                    |                |                      |
| Unload Trainee Marks Detail                |                                                                                                    |                |                      |
| Upload Staff Details                       |                                                                                                    |                |                      |
| Download NCVT Certificate                  | te                                                                                                    |                |                      |
| ⊞ Administration                           |                                                                                                    |                |                      |
| E CENTRAL MIS                              |                                                                                                    |                |                      |
|                                            |                                                                                                    |                |                      |
|                                            |                                                                                                    |                |                      |
|                                            |                                                                                                    |                |                      |
|                                            |                                                                                                    |                |                      |
|                                            |                                                                                                    |                |                      |
|                                            |                                                                                                    |                |                      |
|                                            |                                                                                                    |                | Ψ.                   |
| 4                                          | <b>b</b>                                                                                                   |                | E F                  |
|                                            | © 2015 Ministry of Skill Development And Entrepreneurship, Government of India, LServer Name: MISWEB-STAGE |                | i                    |
| 🎊 Start 🎯 Managem                          | 👯 SQLQuery3 🚺 DGET.MISP 🗼 Images 🗼 Pages 🍓 10.248.211 📄 Problem St 💻 Drop out Is 🚺 DROPOUT 🌾               | 3 🐼 🛱 🛋 ())    | 5:41 PM<br>5/12/2015 |